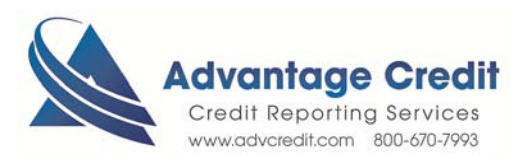

## HOW TO Unmerge a Credit Report

Once you log into Advantage Credit's Secure site:

## From the Credit File

- 1. Click on File# to view an existing Joint Credit Report
- 2. Right side menu, UNMERGE REPORT
- 3. Un-check the borrower that you do not want
- 4. Click View (web version)
- 5. The credit report will appear, click on **Create Unmerged Copy** button in the top right corner of the report
- 6. You will receive the following notification "This feature will save this unmerged report data to a new file. The new file number can be used for reissues. Additional Report charges may be applied"
- 7. Click on "OK"

## Two Reports are available:

- The original joint file
- An individual credit report

Both files are re-issuable to an automated underwriting system

Call Advantage Credit Inc Client Care for additional file services to avoid new file orders

- Merging two files into one report
- Switch applicant's position within credit file

## Thank you! We appreciate your business

| UNMERGE REPORT                                                          |
|-------------------------------------------------------------------------|
| <ul><li>☑ BORROWER</li><li>☑ CO-BORROWER</li></ul>                      |
| <ul> <li>✓ EXPERIAN</li> <li>✓ TRANSUNION</li> <li>✓ EQUIFAX</li> </ul> |
| Additional Options                                                      |
| Web O PDF View                                                          |